## Screenviewer Ersteller

Der Aufruf zum Ersteller lautet <u>http://screenviewer.devel.b-factor.de</u> bzw. <u>http://screenviewer.devel.sudhaus7.de</u>

Es folgt ein Login-Dialog, in dem man sich mit der E-Mail und dem Passwort vom B-Factor-Account einloggen kann.

Nun erscheint ein Formular zur Eingabe der wichtigen Daten.

Hier wird der Kundenname angegeben. Dieser wird dann auf der index-Seite über der Tabelle eingetragen.

In der select-Box wird ein vorhandenes Projekt ausgewählt. Hier stehen die url-Namen der Projekte drin, müssen also nicht zu 100% kompatibel zum Kundenname sein.

Sollte der Kunde noch nicht angelegt sein, dann bleibt im Dropdown "Neues Projekt" stehen und darunter wird ein neuer Name angegeben. **Bitte beachten:** Keine Leer- oder Sonderzeichen, denn das wird der Name für den Ordner und die URL. Im Feld Beschreibung steht dann die Beschreibung zum aktuellen Upload drin (z.B: Entwurf Website Version 2).

Die Bilder können gleich alle mit einem Mal hoch geladen werden. Das Limit liegt aktuell bei 40MB. Außerdem kann nur ein Ordner pro Tag in einem Kundenprojekt angelegt werden, normalerweise sollte das ja aber mit 40MB reichen.

Im Textfeld "Bezeichnung" werden dann die Beschreibungen für die Bilder eingetragen. Daraus werden dann die Namen für die html-Dateien und die Tabelle für die Übersichtsseite generiert. Die alphabetische Sortierung der Dateinamen ist hierbei zu beachten, das heißt, so wie sie im Filemanager alphabetisch sortiert werden, kommen sie auch in die Tabelle mit der passenden Verlinkung. Eine Beschreibung pro Zeile.

Nach Klick auf Hochladen macht der Server ein bisschen Magie und fertig ist die Übersichtsseite. Danach gibt es noch eine Verlinkung auf die Übersichtsseite der Screens.

Bei Fragen: Skype/E-Mail an mich. Bei Wünschen: Redmine Ticket #513 ergänzen.

Viel Spaß damit,

Markus